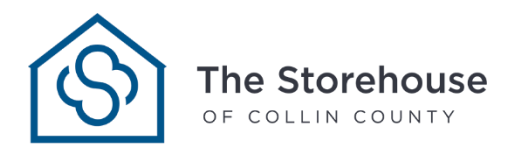

## HOW TO SET YOUR VOLUNTEER EXPERIENCE ON LINKED IN

www.linkedin.com/company/thestorehousecc

Step 1: Sign In to LinkedIn and Go to Your Profile

| ft<br>Home                                              | My Network                     | Constant Constant Con | Notifications                                                                                                    | <b>@</b><br>Me ▼                                                                                                    | Work 🕶                                                                                                    | Try Premium for<br>free                                                                                                    |
|---------------------------------------------------------|--------------------------------|----------------------------------------------------------------------------------------------------|----------------------------------------------------------------------------------------------------|----------------------------------------------------------------------------------------------------|----------------------------------------------------------------------------------------------------|----------------------------------------------------------------------------------------------------|
| onve                                                    | IIU                            | 0                                                                                                    | Edit publ                                                                                                    | ic profile                                                                                                    | & URL                                                                                                    | Θ                                                                                                    |
|                                                         |                                |                                                                                                    | Add prof                                                                                                    | ile in ano                                                                                                    | ther langu                                                                                                    | age 🛛                                                                                                    |
| ecino                                                   | S                              |                                                                                                    | Ge                                                                                                    | t the latest jol                                                                                                    | os and industr                                                                                                    | Ad •••                                                                                                    |
|                                                         |                                | 0                                                                                                    |                                                                                                    |                                                                                                    | hu                                                                                                    | ŀ                                                                                                    |
| Ś                                                       | The Storehouse of Co<br>County | ollin                                                                                                    | Benjami<br>W                                                                                                    | n, explore<br>ith Health                                                                                                    | relevant op<br>mark Indus                                                                                                    | portunities<br>tries                                                                                                    |
| lore                                                    |                                |                                                                                                    | People a                                                                                                    | lso viewed                                                                                                    | ł                                                                                                    |                                                                                                    |
| X Find potential clients<br>you provide.<br>Get started | by showcasing the servic       | es × 🔊                                                                                                    |                                                                                                    | ceyundra wa                                                                                                    | alker • 3rd+                                                                                                    |                                                                                                    |
|                                                         | tore                           | My Network       Bots         Image: Application of the store of the store of the                                                                    | Image       Image       Image <th< td=""><td>My Network Jobs Messaging Seeding   Montifications   Interpretation of the services of collin county   Minimized   Find potential clients by showcasing the services   X   Find potential clients by showcasing the services   X   Find potential clients by showcasing the services   X   Find potential clients by showcasing the services   X   The started   X</td><td>My Network Dobs Messaging Messaging Messag</td><td>My Network Dots Messaging Reference Modifications Work   Output:   Image: Additional and the services X   Find potential clients by showcasing the services   X Find potential clients by showcasing the services X   Find potential clients by showcasing the services   X Find potential clients by showcasing the services X   Connect</td></th<> | My Network Jobs Messaging Seeding   Montifications   Interpretation of the services of collin county   Minimized   Find potential clients by showcasing the services   X   Find potential clients by showcasing the services   X   Find potential clients by showcasing the services   X   Find potential clients by showcasing the services   X   The started   X | My Network Dobs Messaging Messaging Messag | My Network Dots Messaging Reference Modifications Work   Output:   Image: Additional and the services X   Find potential clients by showcasing the services   X Find potential clients by showcasing the services X   Find potential clients by showcasing the services   X Find potential clients by showcasing the services X   Connect |

## Step 2: Click on the "Add profile section" button

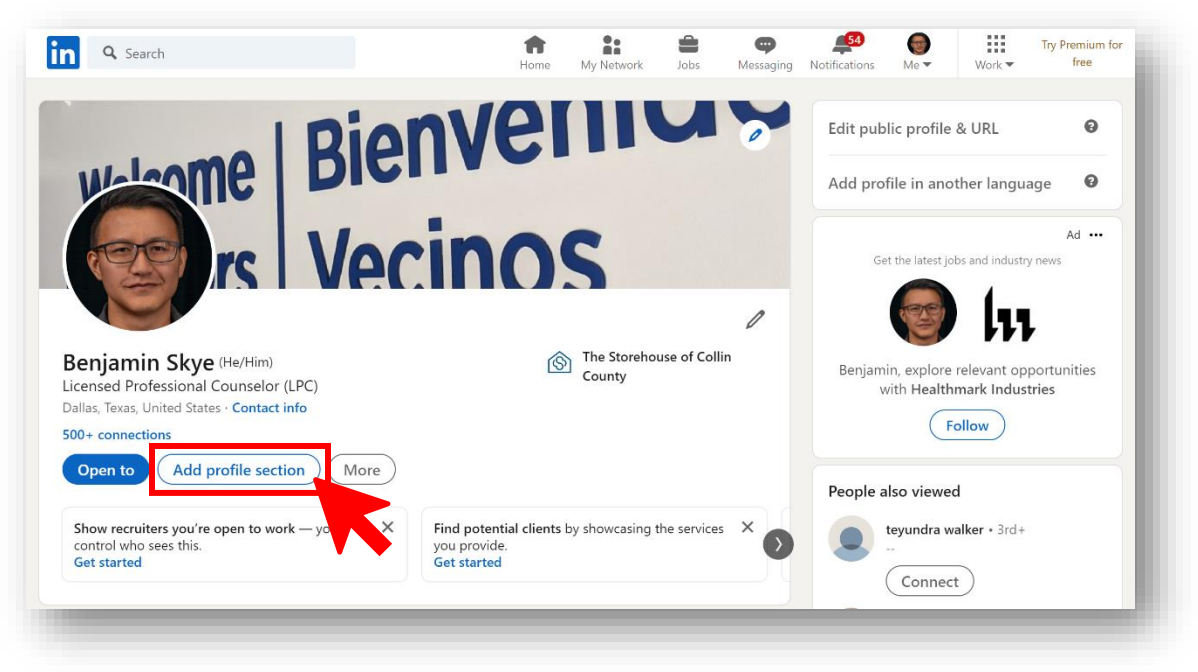

Step 3: Click on the "Additional" and select "Add volunteer experience"

| <b>Q</b> Search                             | <b>†</b> : = 9                                                                                                    | Dons Me Work Try Premium for                              |
|---------------------------------------------|----------------------------------------------------------------------------------------------------|-----------------------------------------------------------|
|                                             | Add to profile                                                                                                    | ×                                                         |
|                                             | Core                                                                                                    | it public profile & URL                                   |
| Webome                                      | Recommended                                                                                                    | ✓ d profile in another language                           |
|                                             | Additional                                                                                                    | ~ Ad                                                      |
|                                             | Add even more personality to your profile. These sections will help you grown network and build more relationships. | w your Get the latest jobs and industry news              |
|                                             | Add volunteer experience                                                                                            |                                                           |
| Benjamin Skye (He/Him)                      | Add publications                                                                                                    | enjamin, explore relevant opportunities                   |
| Dallas, Texas, United States - Contact info | Add patents                                                                                                    | Follow                                                    |
| Open to Add profile section                 | Add projects                                                                                                    |                                                           |
|                                             | Add honors & awards                                                                                                 | ople also viewed                                          |
| control who sees this.<br>Get started       | Add test scores                                                                                                    | teyundra walker • 3rd+                                    |
|                                             | Add languages                                                                                                    | Connect                                                   |
| Self-ID on Linkedin                         | Add organizations                                                                                                   | Samantha Ost • 3rd<br>Server at ROBSON RANCH              |
| Private to you                              | Add causes                                                                                                    | Connect                                                   |
| Let's improve equal access                  | to opportunity                                                                                                    | Cesar Cardona - 3rd<br>Case Manager at Integrated Psycho- |

Step 4: Under organization, type "The Storehouse" and select our profile when it pops up

| n Q Search                                               |                                                                      | <b>A</b> |           | - | 54  |          | Work                                   |              |
|----------------------------------------------------------|----------------------------------------------------------------------|----------|-----------|---|-----|----------|----------------------------------------|--------------|
|                                                          | Add volunteer experience                                             |          |           |   |     | $\times$ |                                        |              |
|                                                          | * Indicates required                                                 |          |           |   |     |          | le & URL                               | 0            |
| Welsom                                                   | Organization*                                                        |          |           |   |     | -        |                                        | uage 🕜       |
| 100                                                      | The Storehouse of Collin County<br>Company • Non-profit Organization | 5        |           |   |     | 1        |                                        | Ad •••       |
|                                                          | storehouse<br>Company • Retail                                       |          |           |   |     | 11       |                                        | 3            |
| Benjamin Skye                                            | Stllse The Storehouse<br>Company • Software Development              |          |           |   |     |          | re relevant o                          | pportunities |
| Licensed Professional Co<br>Dallas, Texas, United States | The Agape Storehouse, Inc.<br>Company • Non-profit Organizations     | 5        |           |   |     |          | A Home He                              | alth Care    |
| 500+ connections Open to Add pre                         | THE STOREHOUSE CHURCH<br>Company                                     |          |           |   |     |          |                                        |              |
|                                                          | The Storehouse Chicago                                               |          |           |   |     | -        | ved                                    |              |
| Show recruiters you're or<br>control who sees this.      | End date                                                             |          |           |   |     |          | walker • 3rd                           |              |
| Get started                                              | Month                                                                | •        | Year      |   | ,   | •        | ect                                    |              |
|                                                          | Description                                                          |          |           |   |     | _        | a Ost • 3rd                            |              |
| Self-ID on Linkedir<br>Private to you                    | Ex: I raised funds for our annual charity                            | 5K.      |           |   |     |          | COBSON RANCH                           |              |
| Let's improve                                            |                                                                      |          |           |   | 0/2 | ,000     | <b>rdona •</b> 3rd<br>ager at Integrat |              |
| Help promote fairness an responses confidential an       | escure, continue about now binkeun use                               |          | HIL Gata. |   | 9   | ave      | c Services                             |              |

Step 5: Under "Cause," select "Social Services." Enter other details such as volunteer position, volunteer start date, etc. Once you hit "Save," your volunteer experience will now appear on your profile

| Search                                                                                                    |                       | Home        | My Network     | Jobs       | <b>P</b><br>Messaging | Notifications | Me ▼       | Work 🕶    | Try Premium for<br>free |
|----------------------------------------------------------------------------------------------------|-----------------------|-------------|----------------|------------|-----------------------|---------------|------------|-----------|-------------------------|
| Benjamin Skye (He/Him)<br>Licensed Professional Counselor (LPC)                                                                                    |                       |             |                |            | (                     | More          | Add profil | e section | Open to                 |
| Volunteering                                                                                                    |                       |             |                | +          | /                     |               |            |           |                         |
| voluncering                                                                                                    |                       |             |                | '          | V                     |               |            |           |                         |
| Pro Bono Counselor                                                                                                    |                       |             |                |            |                       |               |            |           |                         |
| Apr 2016 - Dec 2017 · 1 yr 9 mos<br>Social Services                                                                                                |                       |             |                |            |                       |               |            |           |                         |
| I provided pro bono mental heath counsel                                                                                                    | ing services to women | and childre | en through The | Storehouse | of                    |               |            |           |                         |
| Collin County's Project Hope Program.                                                                                                    |                       |             |                |            |                       |               |            |           |                         |
|                                                                                                    |                       |             |                |            |                       |               |            |           |                         |
|                                                                                                    |                       |             |                |            |                       |               |            |           |                         |
| Skills                                                                                                    |                       | (           | Take skill qui | z) +       | 1                     |               |            |           |                         |
| Skills<br>Psychology                                                                                                    |                       | (           | Take skill qui | z) +       | 1                     |               |            |           |                         |
| <b>Skills</b><br><b>Psychology</b><br>Endorsed by 2 colleagues at STARRY                                                                           |                       | (           | Take skill qui | z) +       | 1                     |               |            |           |                         |
| Skills<br>Psychology<br>Endorsed by 2 colleagues at STARRY<br>36 endorsements                                                                      |                       | (           | Take skill qui | z) +       | 1                     |               |            |           |                         |
| Skills Psychology Endorsed by 2 colleagues at STARRY 36 endorsements Family Therapy                                                                |                       | (           | Take skill qui | z) +       | 0                     |               |            |           |                         |
| Skills Psychology Endorsed by 2 colleagues at STARRY 36 endorsements Family Therapy Endorsed by 11 colleagues at Hardin-Simmons Un                 | iversity              | (           | Take skill qui | z) +       | 0                     |               |            |           |                         |
| Skills Psychology Endorsed by 2 colleagues at STARRY 36 endorsements Family Therapy Endorsed by 11 colleagues at Hardin-Simmons Un 33 endorsements | iversity              | (           | Take skill qui | z) +       | 1                     |               |            |           |                         |

## **Questions? Need Help?**

Contact us for support!

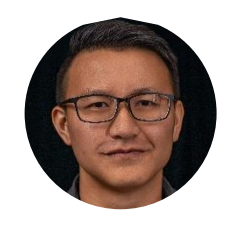

Ben Skye Director of Communications & Culture

bskye@thestorehousecc.org